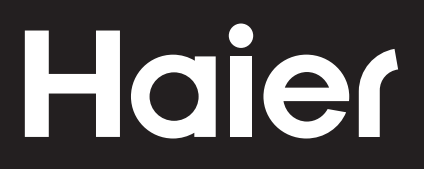

# Connectivity

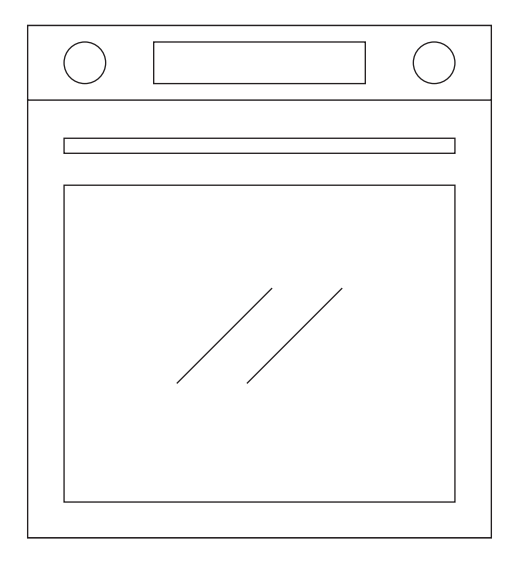

CANDY HOOVER GROUP Via Comolli 16 Brugherio – Italy

haier.com

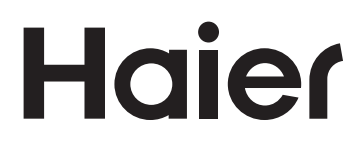

| OVENS        | EN | 4  |
|--------------|----|----|
|              |    |    |
| Connectivité | FR | 9  |
|              |    |    |
| Connectivity | IT | 14 |

#### WIRELESS PARAMETERS

| Technology              | Wi-Fi             | Bluetooth                   |
|-------------------------|-------------------|-----------------------------|
| Standard                | IEEE 802.11 b/g/n | Bluetooth v4.2, BR/EDR, BLE |
| Frequency Band(s) [MHz] | 2401÷2483         | 2402÷2480                   |
| Maximum Power [mW]      | 100               | 10                          |

#### Preci Probe Temperature Probe Model Et180:

| Technology              | Bluetooth          |  |
|-------------------------|--------------------|--|
| Standard                | Bluetooth v4.0 BLE |  |
| Frequency Band(s) [MHz] | 2400÷2480          |  |
| Maximum Power [mW]      | 2.5 - (4dBm)       |  |

#### PRODUCT INFORMATION FOR NETWORKED EQUIPMENT

- Power consumption of the product in networked standby if all wired network ports are connected and all wireless network ports are activated: 2,0 W

#### How to activate wireless network port:

- If the oven is not enrolled, please follow the instruction for enrollment to enable Wi-Fi.
- If the oven is enrolled, in Wi-Fi menu select Wi-Fi and set to On or hOn.

#### How to deactivate wireless network port:

- If the oven is not enrolled, wifi module is on for the first 30 minutes after oven activation, to turn it off wait 30 minutes or before 30 minutes in wifi menu set wifi to off.
- If the oven is enrolled, in Wi-Fi menu select Wi-Fi and set to Off.
- When this screen is shown on the display, it means that the oven is updating.

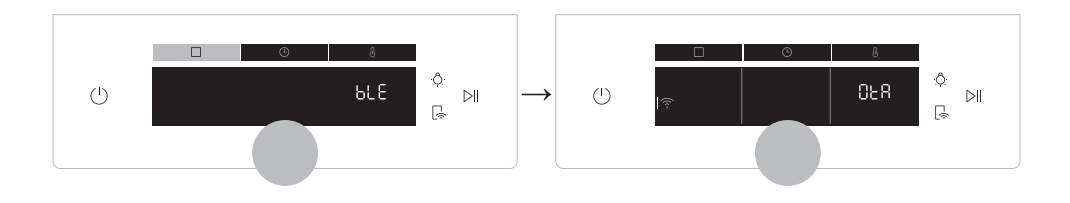

#### **ON THE SMARTPHONE**

#### Step 1

Download hOn app

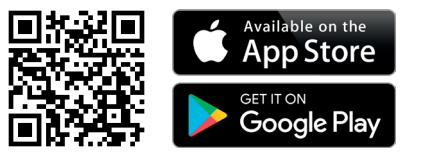

#### Step 2

• Log in or sign up.

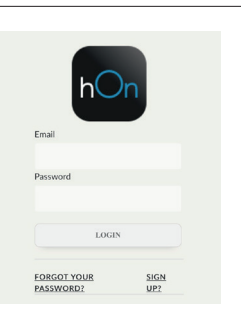

#### Step 3

• Add new appliance

| Select your appliance category |              |  |
|--------------------------------|--------------|--|
|                                | Washer Dryer |  |
| <u>-</u>                       | Fridge       |  |
|                                | Oven         |  |

#### Step 4

• Scan the QR code or insert the serial number

Write here your serial number for future reference.

#### Tell us your appliance serial number

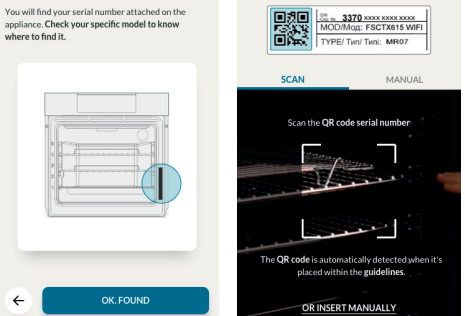

Tell us your appliance

serial number

÷

### **ON THE APPLIANCE**

#### Step 5

• Tap □ icon, turn the knob to select the wifi mode and tap ▷II.

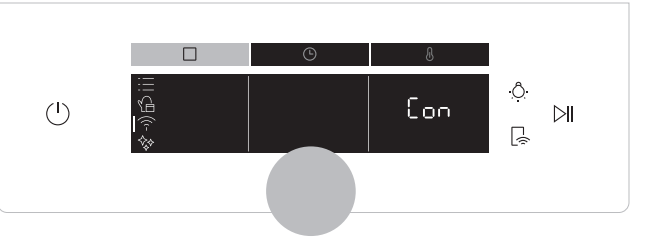

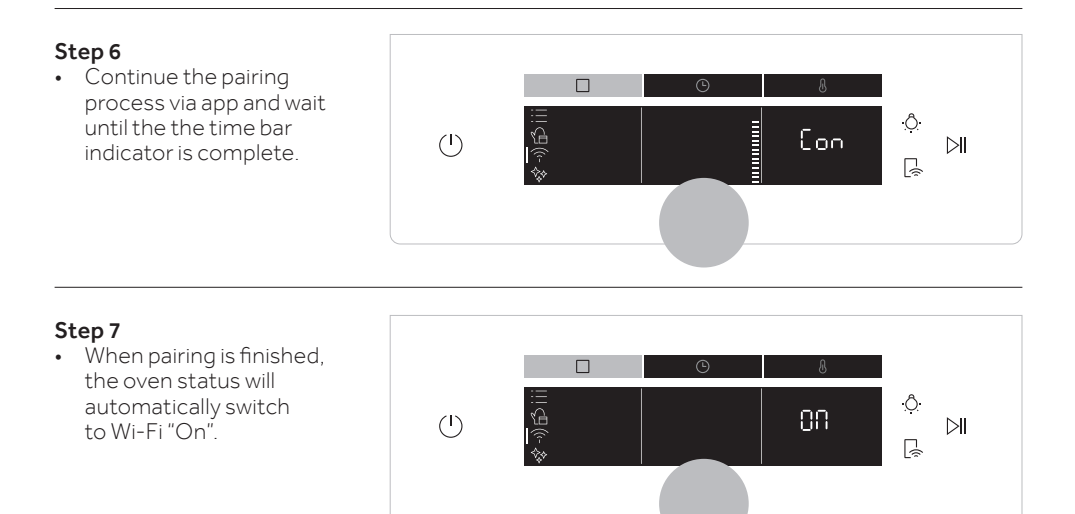

#### **Router connection lost**

While cooking - Wi-Fi icon blinking

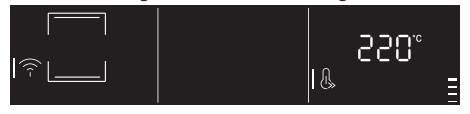

#### Inside Wi-Fi menu - Digits blinking

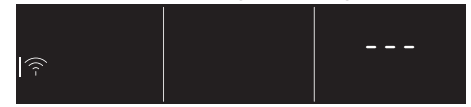

#### NOTE:

- Make sure to have minimum a 2.4GHz Home Wi-Fi network.
- Make sure to have your Home Wi-Fi password and name ready. You will need them later.
- Make sure your appliance is in a place where there is an excellent Home Wi-Fi signal.
- And yes, stay close to your appliance.

### **Remote control mode**

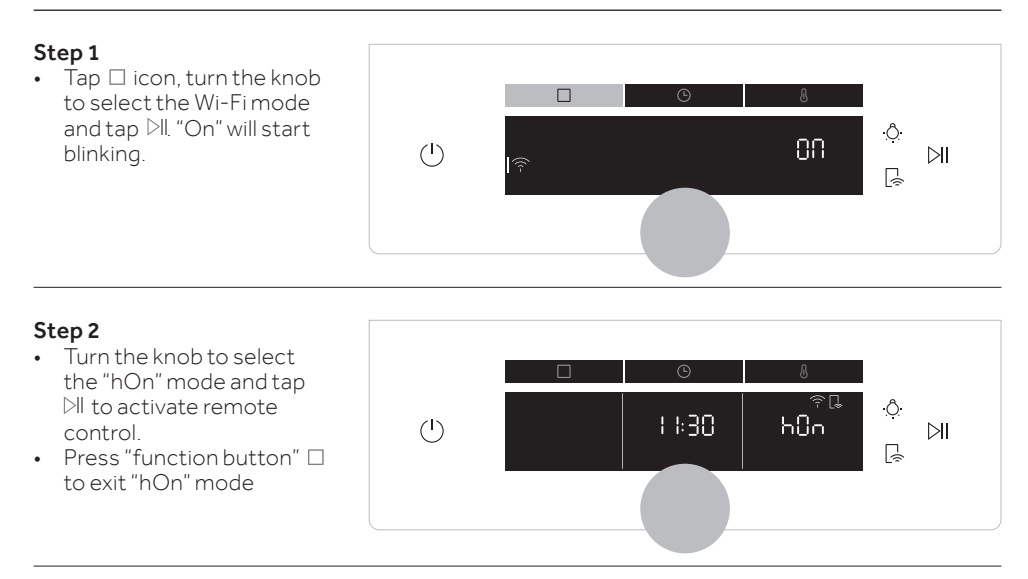

#### Wi-Fi ON

It is only possible to monitor the oven status by App.

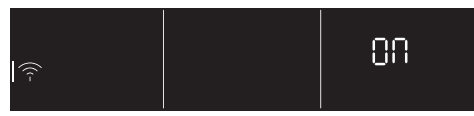

#### Wi-Fi OFF

The oven is not connected but still enrolled with network credentials saved.

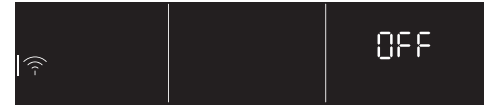

Wi-Fi Reset

Wi-FihOn

 $\overline{\widehat{\gamma}}$ 

The connection is reset and a new enrollment is possible.

Ľ

The oven can be used exclusively by App.

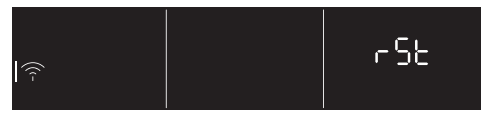

#### NOTE:

To activate, deactivate or reset the Wi-Fi see info on page EN 4 of this document.

Hereby, Candy Hoover Group Srl declares that the radio equipment is in compliance with Directive 2014/53/EU and with the relevant Statutory Requirements (for the UKCA market). The full text of the declaration of conformity is available at the following internet address: www.candy-group.com

### Remote control mode shortcut

The remote control can be activate also by the dedicated button.

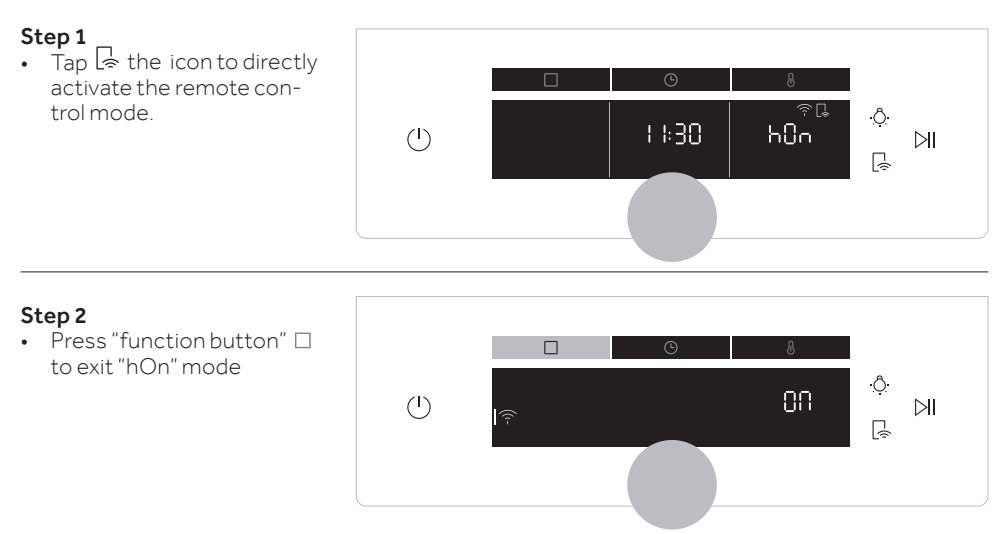

### Connectivité

#### PARAMÈTRES SANS FIL

| Technologie                 | Wi-Fi             | Bluetooth                   |
|-----------------------------|-------------------|-----------------------------|
| Standard                    | IEEE 802.11 b/g/n | Bluetooth v4.2, BR/EDR, BLE |
| Bande(s) de fréquence [MHz] | 2401÷2483         | 2402÷2480                   |
| Puissance maximale [mW]     | 100               | 10                          |

#### Sonde de température Preci Probe Modèle Et180 :

| Technologie                 | Bluetooth          |
|-----------------------------|--------------------|
| Standard                    | Bluetooth v4.0 BLE |
| Bande(s) de fréquence [MHz] | 2400÷2480          |
| Puissance maximale [mW]     | 2.5 - (4dBm)       |

#### INFORMATIONS SUR LE PRODUIT POUR LES ÉQUIPEMENTS EN RÉSEAU

• La consommation de courant du produit en veille en réseau si tous les ports de réseau câblés sont connectés et si tous les ports de réseau sans fil sont activés : 2,0 W

#### Comment activer le port de réseau sans fil :

- Si le four n'est pas enregistré, veuillez suivre les instructions pour la connexion pour activer le Wi-Fi.
- Si le four est enregistré, sélectionnez le Wi-Fi dans le menu Wi-Fi et réglez-le sur On (allumé) ou hOn.

#### Comment désactiver le port de réseau sans fil :

- Si le four n'est pas enregistré, le module Wi-Fi est activé pendant les 30 premières minutes après l'activation du four ; pour l'éteindre, attendez 30 minutes ou sinon, réglez le Wi-Fi sur Off (éteint) dans le menu Wi-Fi.
- Si le four est enregistré, sélectionnez le Wi-Fi dans le menu Wi-Fi et réglez-le sur Off (éteint).
- Lorsque cet écran s'affiche, cela signifie que la mise à jour du four est en cours.

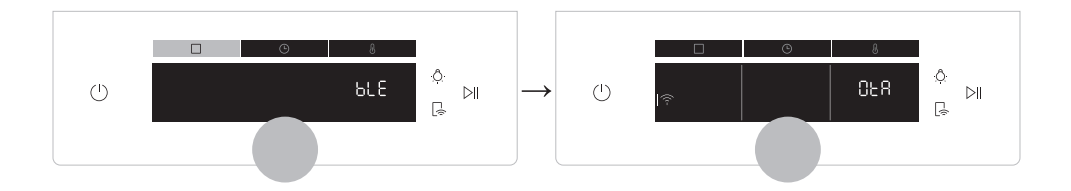

#### SUR SMARTPHONE

#### Étape 1

Téléchargez l'application hOn.

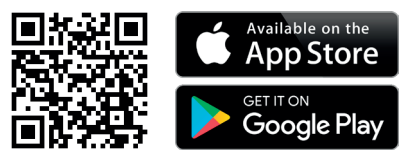

#### Étape 2

• Connectez-vous ou inscrivez-vous.

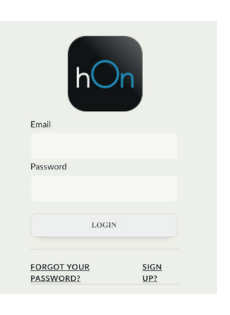

#### Étape 3

• Ajoutez un nouvel appareil.

| Select your appliance<br>category |              |  |
|-----------------------------------|--------------|--|
| (0)                               | Washer Dryer |  |
|                                   | Fridge       |  |
|                                   | Oven         |  |

#### Étape 4

Scannez le code QR ou saisissez le numéro . de série.

Écrivez ici votre numéro de série pour consultation ultérieure.

#### Tell us your appliance serial number

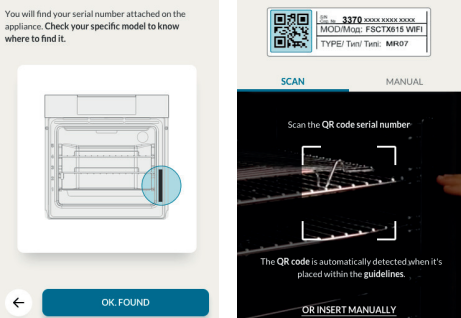

Tell us your appliance

serial number

4

### SUR L'APPAREIL

#### Étape 5

 Tapez sur l'icône, □ tournez le bouton pour sélectionner le mode Wi-Fi puis tapez sur ▷II.

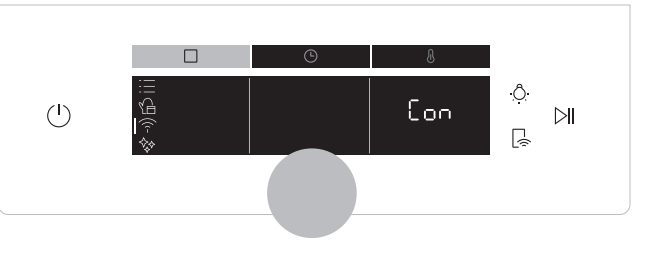

#### Étape 6

• Continuez la procédure d'appairage via l'application et attendez que le voyant de la barre du temps soit complet.

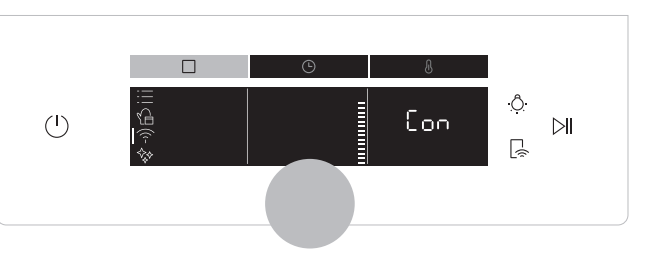

#### Étape 7

 Lorsque l'appairage est terminé, l'état du four passe automatiquement en Wi-Fi « On » (allumé).

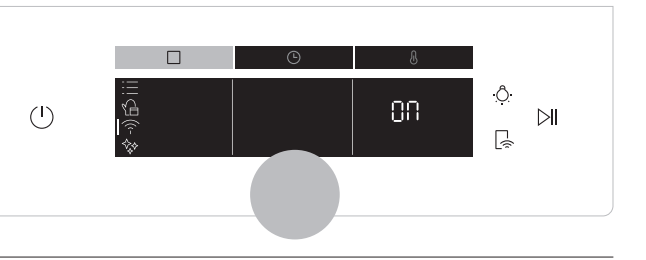

#### Connexion au routeur perdue

Pendant la cuisson - l'icône Wi-Fi clignote

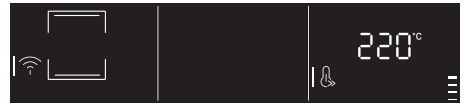

#### À l'intérieur du menu Wi-Fi - Les chiffres clignotent

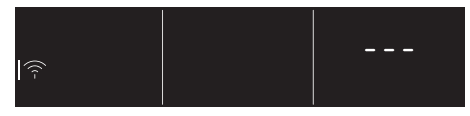

#### **REMARQUE:**

- Assurez-vous de disposer d'un réseau Wi-Fi domestique de 2,4 GHz au minimum.
- Veillez à avoir à portée de main votre nom et votre mot de passe Wi-Fi domestique. Vous en aurez besoin plus tard.
- Assurez-vous que votre appareil se trouve dans un endroit où il y a un excellent signal Wi-Fi domestique.
- Et oui, restez à proximité de votre appareil.

### Mode Contrôle à distance

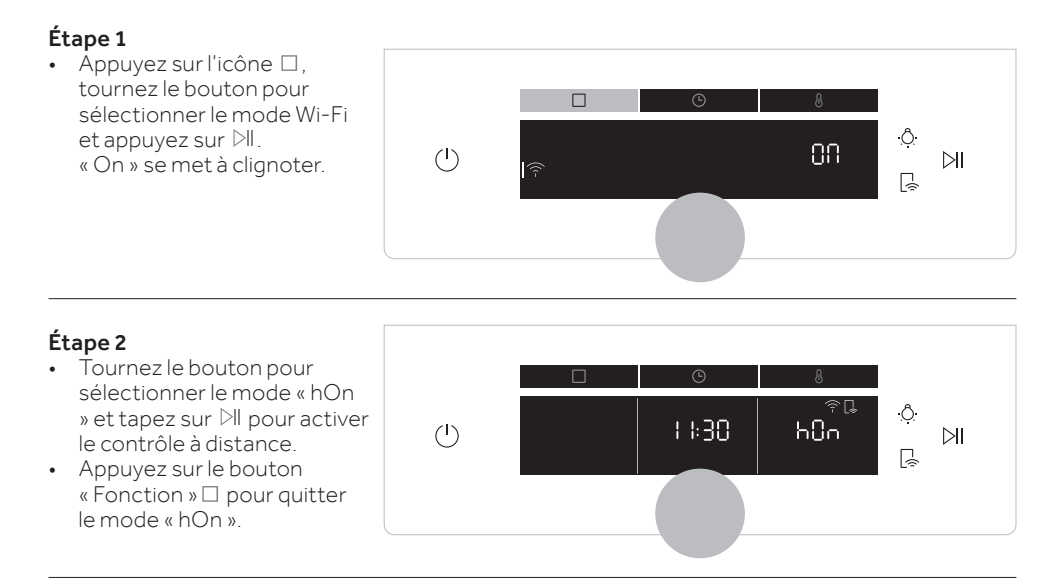

#### Wi-Fi ON

L'application permet seulement de surveiller l'état du four.

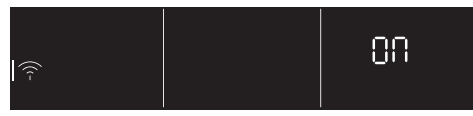

#### Wi-Fi hOn

Le four peut être utilisé exclusivement via l'application.

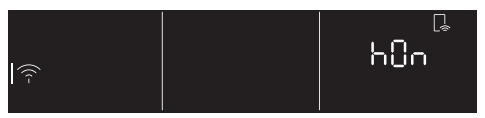

#### Wi-Fi OFF

Le four n'est pas connecté mais toujours enregistré avec des identifiants réseau sauvegardés.

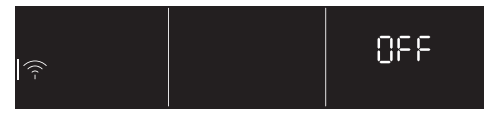

#### Réinitialisation du Wi-Fi

La connexion est réinitialisée et un nouvel enregistrement est possible.

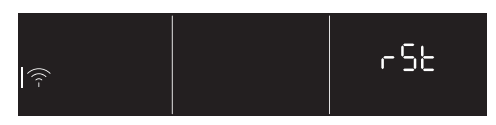

#### **REMARQUE:**

Pour activer, désactiver ou réinitialiser la connexion Wi-Fi, voir infos à la page FR 9 de ce document.

Par la présente, Candy Hoover Group Srl déclare que l'équipement radio est conforme à la directive 2014/53/UE et aux exigences réglementaires applicables (pour le marché UKCA). Le texte complet de la déclaration de conformité est disponible à l'adresse Internet suivante : www.candy-group.com

### Raccourci du mode de contrôle à distance

Le contrôle à distance peut également être activé via la touche dédiée.

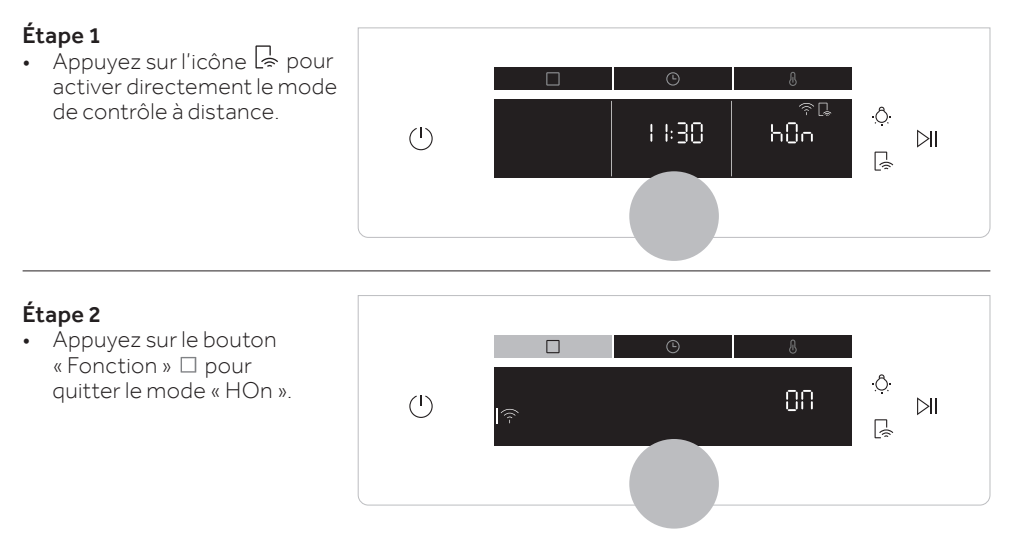

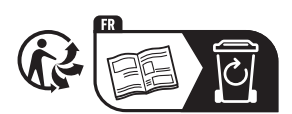

#### **PARAMETRI WIRELESS**

| Tecnologia               | Wi-Fi             | Bluetooth                   |
|--------------------------|-------------------|-----------------------------|
| Standard                 | IEEE 802.11 b/g/n | Bluetooth v4.2, BR/EDR, BLE |
| Bande di frequenza (MHz) | 2401÷2483         | 2402÷2480                   |
| Potenza massima (mW)     | 100               | 10                          |

#### Sonda di temperatura Preci Probe Modello Et180:

| Tecnologia               | Bluetooth          |
|--------------------------|--------------------|
| Standard                 | Bluetooth v4.0 BLE |
| Bande di frequenza (MHz) | 2400÷2480          |
| Potenza massima (mW)     | 2.5 - (4dBm)       |

#### INFORMAZIONI SUL PRODOTTO PER LE APPARECCHIATURE COLLEGATE IN RETE

• Consumo elettrico del prodotto in standby di rete quando tutte le porte di rete cablate sono connesse e tutte le porte di rete wireless sono attivate: 2,0 W

#### Come attivare la porta di rete wireless:

- Se il forno non è arruolato, seguire le istruzioni relative all'arruolamento per abilitare la funzionalità Wi-Fi.
- Se il forno è arruolato, nel menu Wi-Fi selezionare Wi-Fi e impostare On o hOn.

#### Come disattivare la porta di rete wireless:

- Se il forno non è arruolato, il modulo Wi-Fi è acceso per i primi 30 minuti dopo l'attivazione del forno; per spegnerlo attendere 30 minuti oppure, prima dei 30 minuti, impostare Off nel menu Wi-Fi.
- Se il forno è arruolato, nel menu Wi-Fi selezionare Wi-Fi e impostare Off.
- Quando il display visualizza questa schermata, il forno è in aggiornamento.

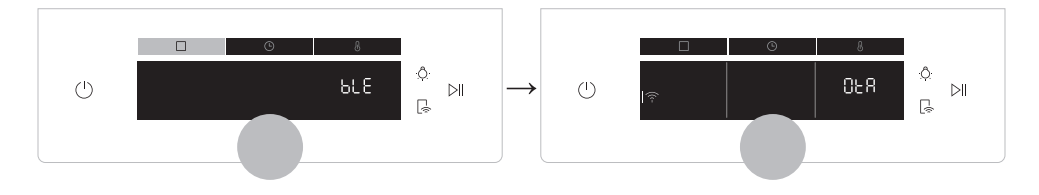

#### **SU SMARTPHONE**

#### Passo 1

• Scaricare l'app hOn

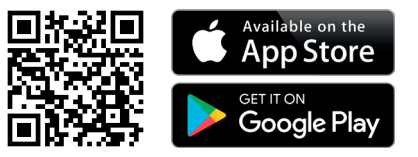

#### Passo 2

• Accedere o effettuare la registrazione.

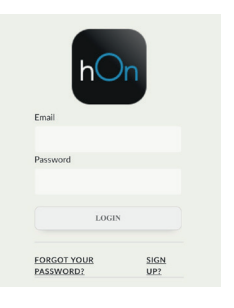

#### Passo 3

• Aggiungere un nuovo elettrodomestico

| Nasher Dryer |
|--------------|
| Fridge       |
| Dven         |
|              |

Select your appliance

#### Passo 4

• Effettuare la scansione del codice QR o inserire manualmente il numero di serie

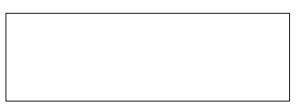

Scrivere qui il numero di serie per futuri riferimenti.

#### Tell us your appliance serial number

#### Tell us your appliance serial number

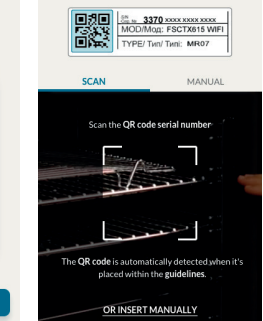

#### SULL'ELETTRO DOMESTICO

#### Passo 5

 Toccare l'icona, □ ruotare la manopola per selezionare la modalità Wi-Fi, quindi toccare ▷||.

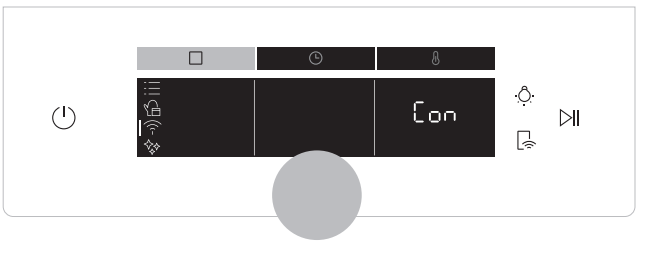

#### Passo 6

• Proseguire la procedura di accoppiamento tramite l'app e attendere che l'indicatore della barra temporale sia completo.

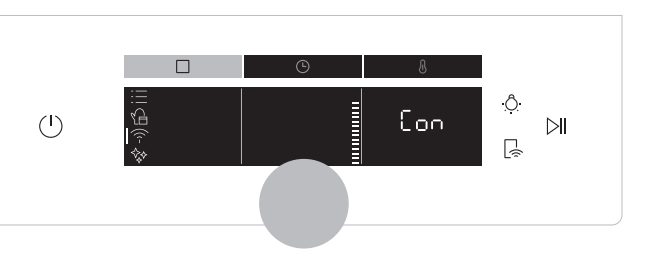

#### Passo 7

 Al termine dell'accoppiamento, il forno passa automaticamente allo stato Wi-Fi "On".

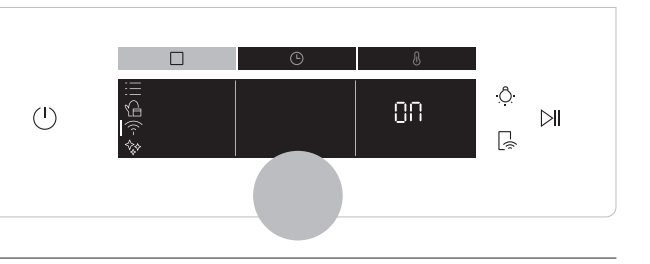

#### Connessione al router persa

Mentre il forno è in funzione - L'icona del Wi-Fi lampeggia

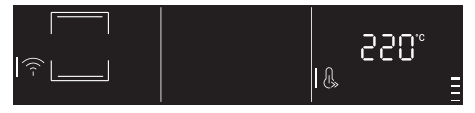

#### All'interno del menu Wi-Fi - Le cifre lampeggiano

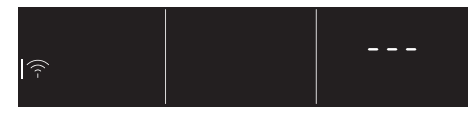

#### NOTA:

- Accertarsi che sia disponibile una rete Wi-Fi domestica a 2,4 GHz.
- Accertarsi di avere a portata di mano la password e il nome della rete Wi-Fi domestica. Questi dati serviranno in un secondo momento.
- Accertarsi che l'elettrodomestico sia collocato in un luogo in cui il segnale della rete Wi-Fi domestica sia eccellente.
- Rimanere vicino all'elettrodomestico.

## Modalità controllo da remoto

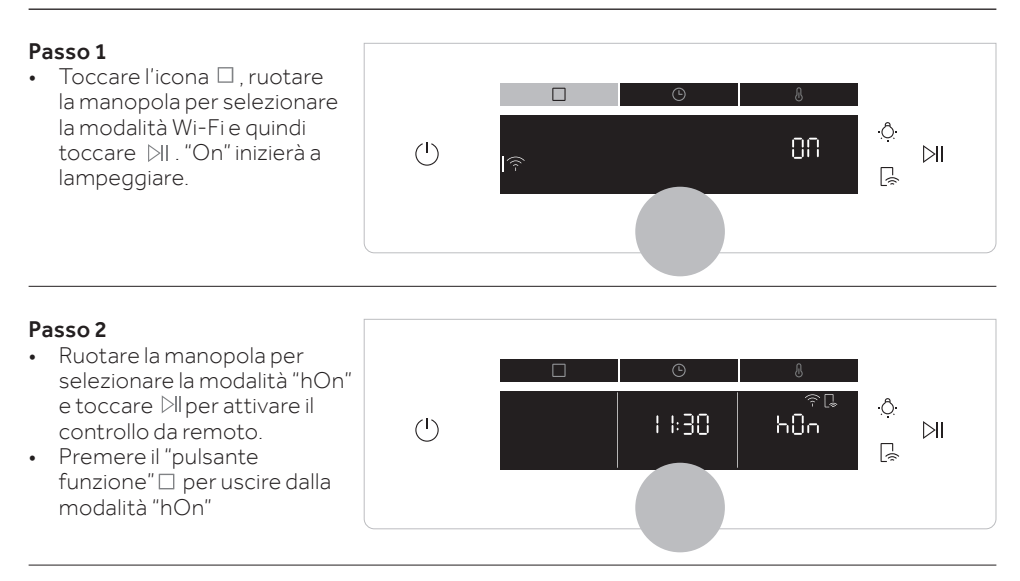

#### Wi-Fi ON

È possibile monitorare lo stato del forno solo tramite app.

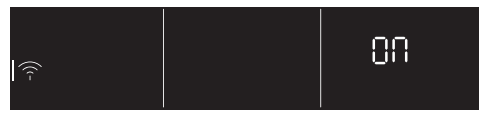

#### Wi-Fi OFF

Il forno non è connesso ma è comunque arruolato con le credenziali di rete salvate.

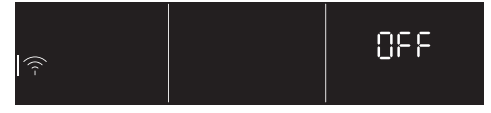

#### Wi-Fi hOn

È possibile utilizzare il forno solo tramite app.

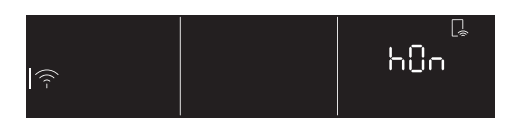

#### Reset Wi-Fi

La connessione viene resettata ed è possibile un nuovo arruolamento.

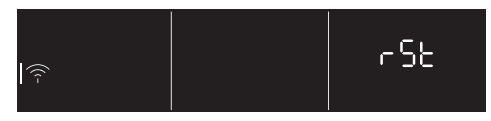

#### NOTA:

Per attivare, disattivare o resettare la funzionalità Wi-Fi, consultare le istruzioni alla pagina IT 14 del presente documento.

Con la presente, Candy Hoover Group Srl dichiara che le apparecchiature radio sono conformi alla Direttiva 2014/53/UE e ai relativi requisiti di legge (per il mercato UKCA). Il testo completo della dichiarazione di conformità è disponibile al seguente indirizzo Internet: www.candy-group.com

## Comando rapido per la modalità controllo da remoto

Il controllo da remoto può essere attivato anche tramite il pulsante dedicato.

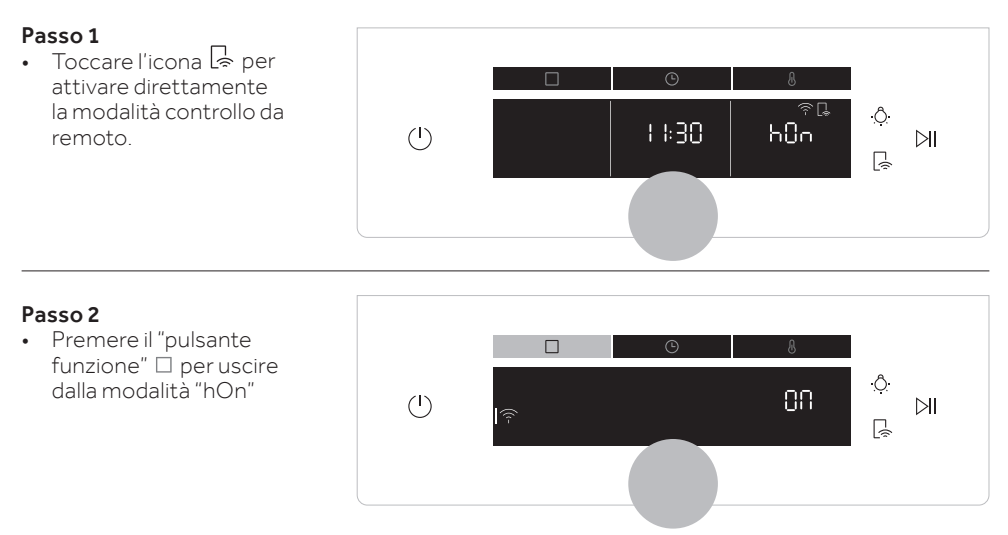

| EN | This leaflet is an integrative part of the user manual of the appliance, keep it together with the user manual.           |
|----|----------------------------------------------------------------------------------------------------|
| FR | Cette notice fait partie intégrante du manuel d'utilisation de l'appareil, conservez-la avec le manuel.                   |
| ІТ | ll presente opuscolo è parte integrante del manuale dell'utente dell'elettrodomestico.<br>Conservarlo assieme al manuale. |

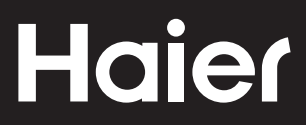